## HP LaserJet 4050

## Instal·lació en Windows-XP

Per instal·lar la impressora Hewlett-Packard LaserJet 4050T primer hauràs d'obrir l'eina de gestió d'impressores i faxos. Per això, obre el *Menú d'Inicio*, i selecciona l'opció **Impresoras y faxes**. Un cop oberta la finestra *Impresoras y faxes*, al menú de l'esquerra trobaràs l'opció **Agregar una impresora**,

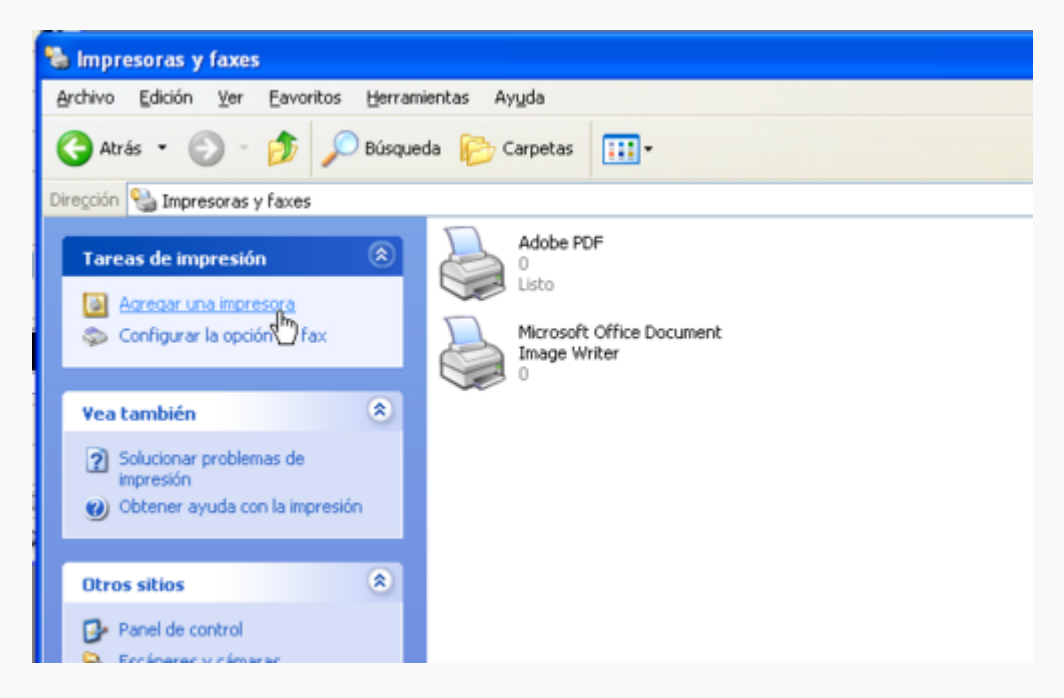

que obrirá l'*Asistente para agregar impresoras*. Avança fins la segona pantalla i marca l'opció **Una impresora de red o una impresora conectada a otro equipo**,

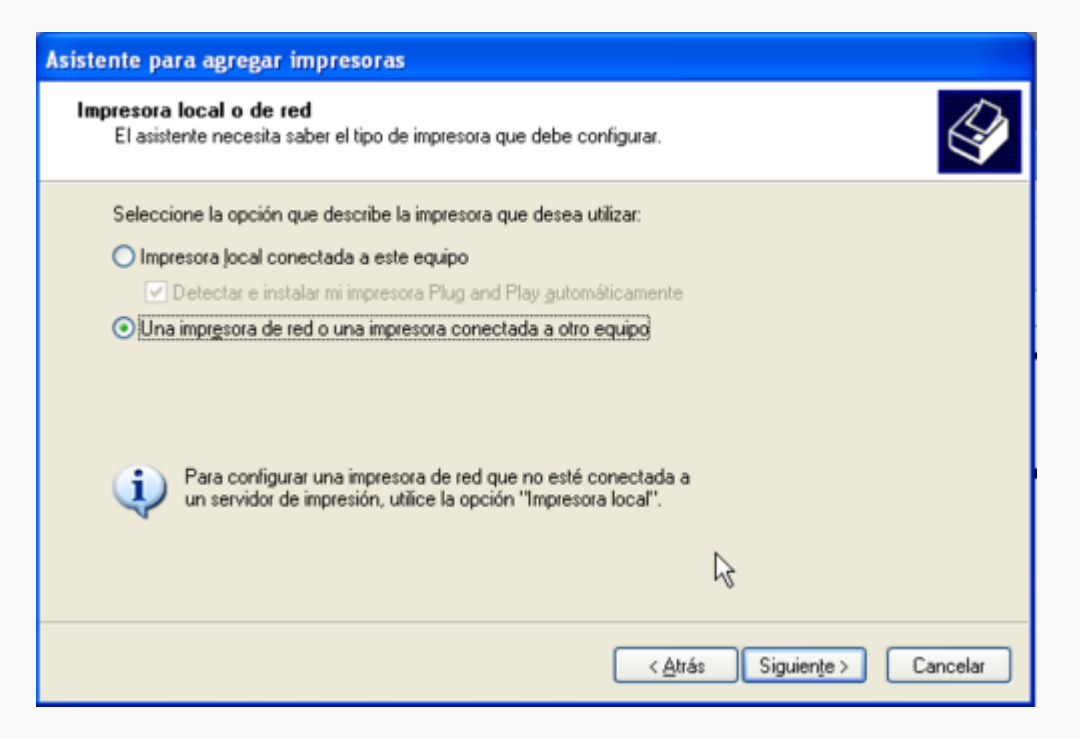

Clica sobre **[Siguiente]** per passar a la pantalla següent *Especifique una impresora*, on hauràs de seleccionar l'opció **Conectarse una impresora en Internet o en su red doméstica u** 

organización, i escriu el nom de la impressora en xarxa a què vols accedir, en aquest cas:

## http://prn-c-rmn5.uab.cat

| Asistente para agregar impresoras                                                                                                    |
|----------------------------------------------------------------------------------------------------|
| Especifique una impresora<br>Si no sabe el nombre o la dirección de la impresora, puede buscar una impresora que se ajuste a sus<br>necesidades.                                                                                                    |
| Impresora a la que desea conectarse.<br>Busgar una impresora<br>Conectarse a esta impresora (o para buscar una, seleccionar esta opción y hacer clic en Siguiente):<br>Nombre:<br>Ejemplo: \\servidor\impresora<br>Ejemplo: \\servidor\impresora<br>O conectarse a una impresora en [nternet o en su red doméstica u organización:<br>Dirección URL: http://pm-c-mn5.uab.cat<br>Ejemplo: http://nombre_servidor/printers/mi_impresora/.printer |
| < <u>A</u> trás Siguiențe > Cancelar                                                                                                    |

Prem **[Siguiente >]** per passar a la pantalla següent, on hauràs d'indicar el fabricant i model d'impressora que estàs instal·lant. Per això, a la llista *Fabricante* busca i selecciona **HP**. Llavors s'actualitzarà la llista *Impresoras*, on hauràs de buscar i seleccionar **HP LasetJet 4050 Series PLC6**. Quan hagis acabat prem el botó **[Aceptar]** per continuar.

| Asistente para agregar impr                                                         | esoras                                                                                                    | ?×                             |
|-------------------------------------------------------------------------------------|----------------------------------------------------------------------------------------------------|--------------------------------|
| Elija el fabricante y mode<br>Utilizar disco. Si no está<br>impresora para buscar u | elo de su impresora. Si tiene disco de instalación, elija<br>en la lista, consulte la documentación de la<br>na compatible.                                                                                                    |                                |
| Fabricante<br>Fujitsu<br>GCC<br>Genérica<br>Gestetner<br>HP<br>IBM                  | Impresoras Impresoras | <ul> <li></li> <li></li> </ul> |
| Este controlador está firmar<br>Por qué es importante la firm                       | do digitalmente. Utilizar d<br>ma de un controlador<br>Aceptar Car                                                                                                    | isco                           |

A la pantalla següent *Impresora predeterminada* hauràs d'indicar si vols que aquesta sigui la impressora escollida per defecte quan vagis a imprimir. Si posteriorment vols canviar l'impressora per defecte, ho podràs fer des de l'eina de gestió d'impressores i faxos.

| Asistente para agregar impresoras                                                                     |                                     |
|----------------------------------------------------------------------------------------------------|-------------------------------------|
| Impresora predeterminada<br>Su equipo enviará siempre documentos a la impresora prede<br>otra acción. | eterminada, a menos que especifique |
| ¿Desea usar esta impresora como predeterminada?<br>OSí<br>⊙No                                         |                                     |
|                                                                                                    | < <u>Atrás</u> Siguiente > Cancelar |

Clica sobre **[Siguiente >]** per passar a la darrera pantalla de l'*Asistente para agregar impresoras*. Comprova la configuració que surt en pantalla. Si no és correcte, fes servir el botó **[< Atrás]** per retrocedir fins la pantalla adient i canvia el paràmetre incorrecte. Quan estiguis conformes amb la configuració indicada, prem **[Finalizar]** per sortir.

| Asistente para agregar im | presoras                                                                                              |  |  |
|---------------------------|----------------------------------------------------------------------------------------------------|--|--|
|                           | Finalización del Asistente para<br>agregar impresoras                                                 |  |  |
|                           | Finalizó el Asistente para agregar impresoras.<br>Especificó la configuración de impresora siguiente: |  |  |
|                           | Nombre: NPI381A52 (Copiar 1) en http://prn-c-rmn5.<br>Predeterminada: No<br>Ubicación:<br>Comentario: |  |  |
|                           | R                                                                                                    |  |  |
|                           | Haga clic en el botón Finalizar para cerrar este asistente.                                           |  |  |
|                           | < <u>A</u> trás <b>Finalizar</b> Cancelar                                                             |  |  |

Un cop finalitzada la instal·lació, hauràs de modificar alguns paràmetres. Per fer-ho, fes servir l'eina *Impresoras y faxes*. Clica sobre la impressora acabada d'instal·lar, desplega el menú amb el botó dret del ratolí, i selecciona **Propiedades**)

| NPI381A | 52 en<br>n-c-rmn5.uab.cat                                             |
|---------|-----------------------------------------------------------------------|
| Z J     | Abrir                                                                 |
|         | Establecer como impresora predeterminada<br>Preferencias de impresión |
|         | Pausar la impresión                                                   |
|         | Compartir                                                             |
|         | Crear acceso directo<br>Eliminar                                      |
|         | Propiedades                                                           |

El primer canvi serà indicar la ubicació de la impressora. Per això, a la pestanya *General*, escriu **Sala Avance DPX-500** a la casella adient. Tot seguit, prem el botó [**Preferencias de impresión**] per obrir la finestra de propietats de la impressora.

| U <u>b</u> icación:  | Sala Avance DPX-500     |                   |   |
|----------------------|-------------------------|-------------------|---|
| -                    |                         |                   |   |
| C <u>o</u> mentario: |                         | R.                |   |
| Modelo: H            | IP LaserJet 4050 Series | PCL6              |   |
| Características      |                         |                   |   |
| Color: No            |                         | Papel disponible: |   |
| Doble cara: No       | )                       | A4                | ~ |
| Grapa: No            |                         |                   |   |
| Velocidad: 17 p      | opm                     |                   |   |
| Resolución má        | xima: 1200 ppp          |                   | ~ |

L'altre paràmetre a modificar és la quantitat de memòria disponible a la impressora. Per això, ves a la pestanya *Configuración de dispositivo*, busca el node **Opciones instalables** i, si cal, desplega'l per mostrar la llista d'opcions. Llavors clica sobre l'opció **Memoria de la impresora** i modifica el valor a 8MB. Prem el botó **[Aceptar]** per aplicar els canvis i sortir.

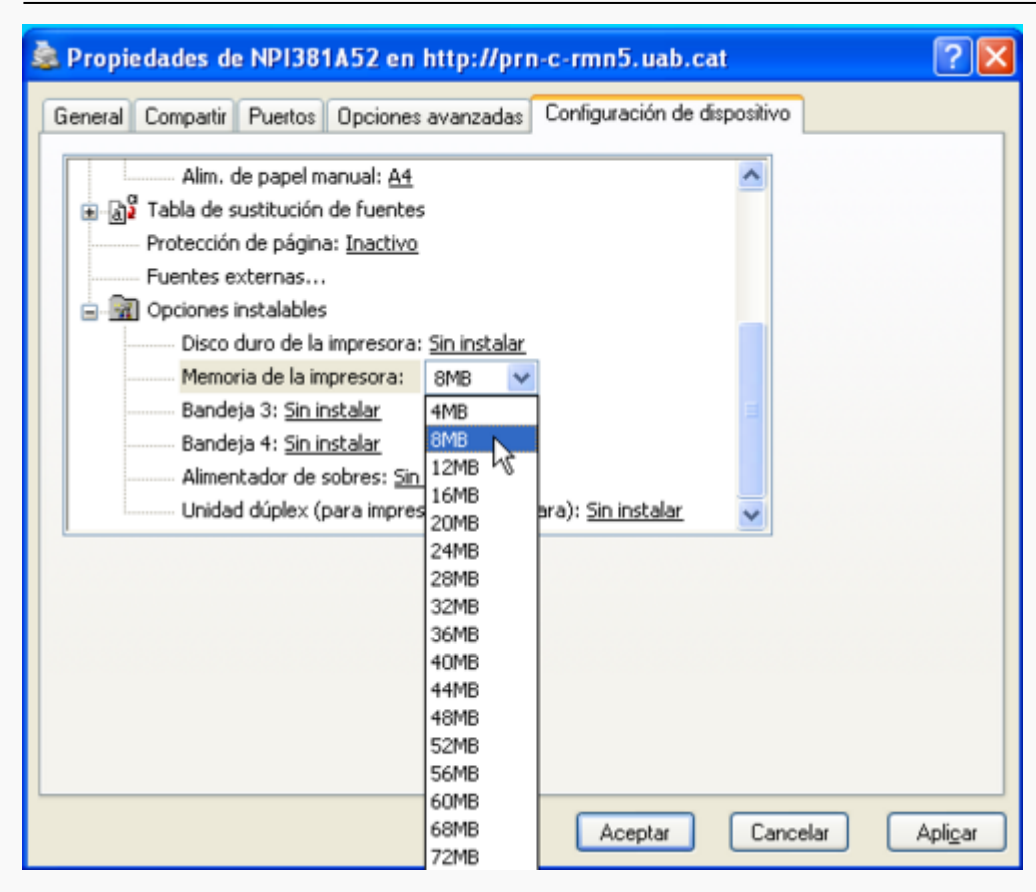

Amb això ja tens aquesta impressora instal·lada.

## Copyright

2007-2008 © Miquel Cabañas miquel.cabanas@uab.cat

El contingut al DokuWiki a http://sermn02.uab.cat/sermn-dokuwiki/ es publica sota la llicència Commons Attribution-NonCommercial-ShareAlike License Version 2.0.

From: https://sermn.uab.cat/wiki/ - **SeRMN Wiki** 

Permanent link: https://sermn.uab.cat/wiki/doku.php?id=printerlaserjet4050&rev=1194605280

Last update: 2007/11/09 11:48

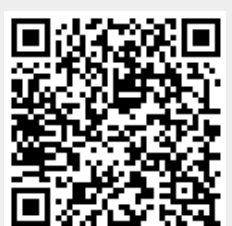